PARA LA CONSULTA DE RESULTADOS DE LABORATORIO E IMÁGENES DIAGNÓSTICAS

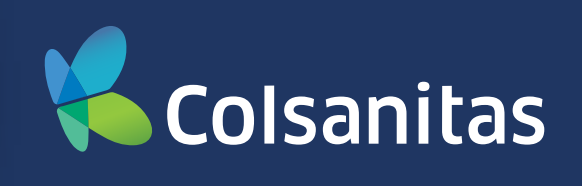

**Paso 1:** Ingresa al Portal de Prestadores, sección Oficina Virtual con tu usuario y contraseña.

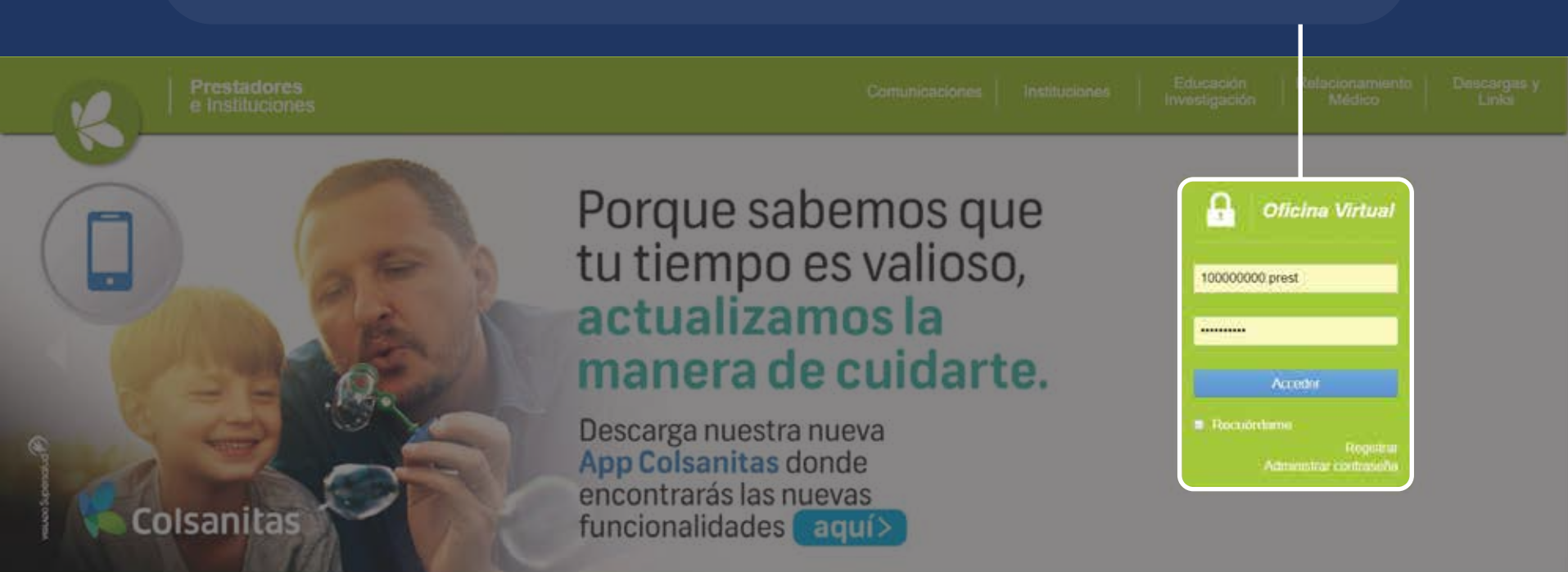

## Paso 2: Selecciona el link "Aplicativos" y luego elige del listado desplegable la opción deseada: "Resultados Laboratorios o "Imágenes diagnósticas"

Próximamente serán inhabilitadas todas las contraseñas de acceso con más de 6 meses de uso. Por favor, haz el cambio oportuno lo antes posible.

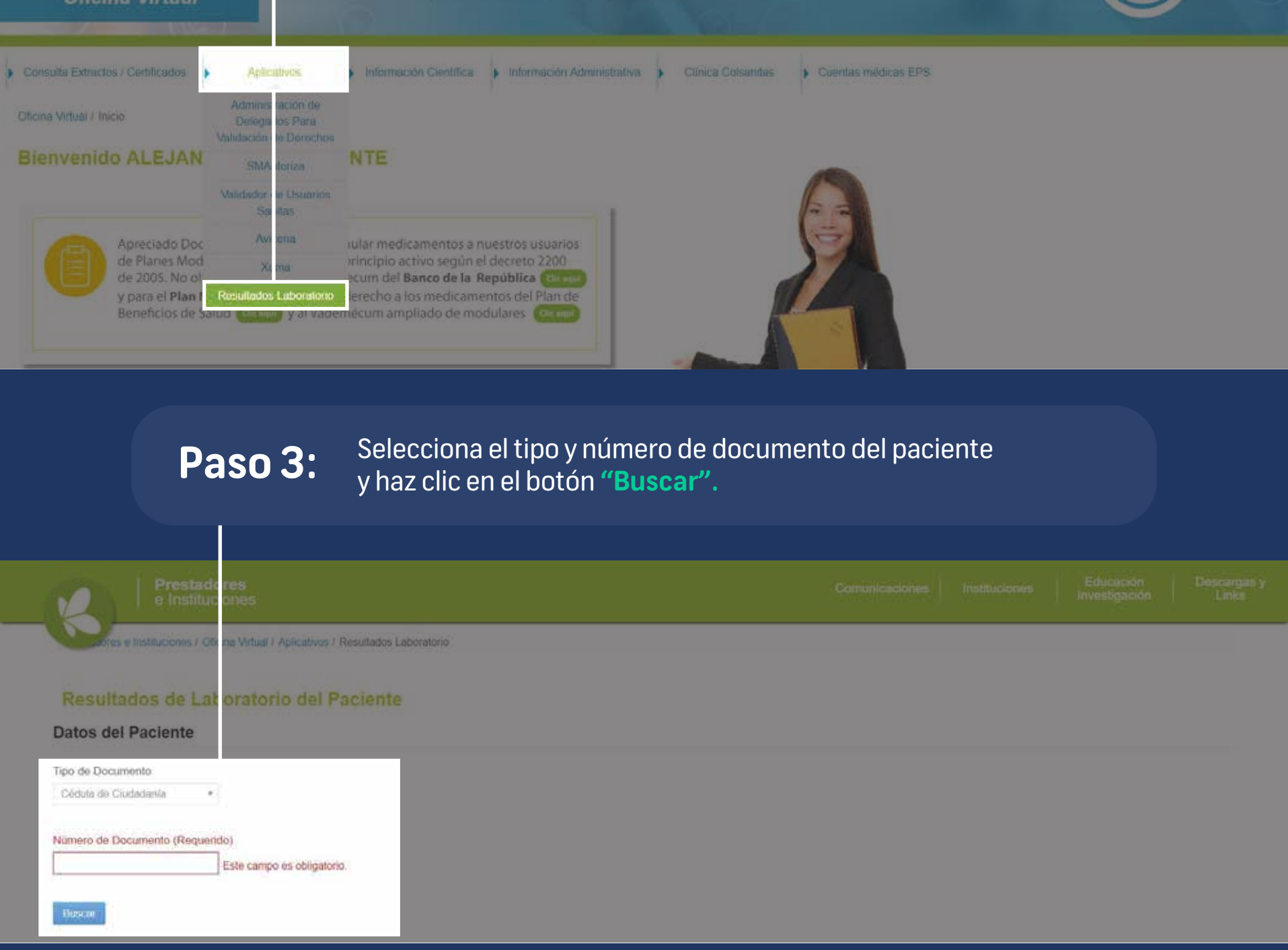

## Paso 4:

Se desplegará un listado en orden crónológico de los examenes que el paciente se ha tomado en las sedes de Laboratorio Clínico de Clínica Colsanitas; haz clic en el botón "Descargar" del resultado que quieras consultar y posteriormente abre el archivo.

| Prestad<br>e Institu                      | ores<br>ciones                                      |              | uciones Educación Descargais y<br>Investigación Links |
|-------------------------------------------|-----------------------------------------------------|--------------|-------------------------------------------------------|
| ores e Instituciones / Of                 | firma Virtual / Aplicativos / Resultados Laboratono |              |                                                       |
| Resultados de La                          | boratorio del Paciente                              |              |                                                       |
| Datos del Paciente                        |                                                     |              |                                                       |
| Tipo de Documento<br>Cédule de Cludedanie |                                                     |              |                                                       |
| Número de Documento (Requer               | niđo)                                               |              |                                                       |
| Duscar                                    |                                                     |              |                                                       |
| Resultados                                |                                                     |              |                                                       |
| Tipo Examen                               | Fecha Orden                                         | Número Orden |                                                       |
| Laboratorio                               | 2019-10-29107-21-00-05-00                           | 102900001    | Descargar                                             |
| Laboratorio                               | 2019-10-22715-25:00-05:00                           | 102200001    | Descargar                                             |
| Laboratorio                               | 2019-09-09711 31:00-05:00                           | 90900001     | Descargar                                             |
|                                           |                                                     |              |                                                       |

## Los **resultados de los exámenes** se presentarán en el siguiente formato:

| Clínica <mark>६ Colsanitas</mark>                                                                                                    |             |                                                                                     |                                                                                               | 1140000                                                            |          |
|----------------------------------------------------------------------------------------------------|-------------|-------------------------------------------------------------------------------------|-----------------------------------------------------------------------------------------------|--------------------------------------------------------------------|----------|
| Peticion No. 11400004<br>Paciente PRUEBA PRUEBA<br>Documento Id CC 1<br>Fecha de nacimiento 29-0ct-1983<br>Edad 31 Años Sexe<br>Direccion 1234567                                                                                                    | M           | Fecha de ins<br>Fecha de im<br>Sede<br>Servicio<br>Empresa<br>Medico<br>No. Interno | Preso 14-3<br>preso 14-3<br>CENTRAL DE REI<br>CONSULTA EXTE<br>SEGUROS BOLIN<br>MEDICO PARTIC | an-2019 3:40 pm<br>PERENCIA: CLINICA CC<br>RNA<br>(AR VIDA<br>ULAR | LSANITAS |
| Examen                                                                                                    |             | Resultado                                                                           | Unidades                                                                                      | Valores de Ref                                                     | erencla  |
| Constrain Marketing                                                                                                    | OVIMICA     |                                                                                     |                                                                                               |                                                                    |          |
| CREATININA EN SUERO<br>Método: Colorimétrico Enzimático                                                                                                    |             | 5.00                                                                                | mg/di                                                                                         | 0.67                                                               | 1.17     |
| Fecha Validación: 25-Jan-2019 2:44 pm<br>GLICENTIA<br>Métado: Ensimétros<br>Fecha Validación: 25-Jan-2018 2:44 pm                                                                                                    | 6.8         | 1.00                                                                                | mg/di                                                                                         | 70                                                                 | 100      |
| In sector representative in the sector of the sector field of the sector of the sector |             |                                                                                     | Firma Responsabi                                                                              |                                                                    |          |
| HEMOGLORINA GLICOSILADA<br>Método: Inmunoturbidimetria de Inhibición (11<br>Fecha Validación:                                                                                                    | N(A)        | ENDIENTE                                                                            | 5                                                                                             | 4.60                                                               | 5.90     |
| ALANINO AMINO TRANSFERASA (ALAT - TGP)                                                                                                    | 5           | 5.00                                                                                | - Q2                                                                                          | 0.00                                                               | 41.00    |
| Fecha Validación: 25-Jan-2019 2:44 pm<br>ASPARTATO AMINO TRANSFERASA (ASAT + TGO)                                                                                                    | 1           | 1.00                                                                                | u/I                                                                                           | 0.00                                                               | 18.00    |
| Fecha Validacióni 25-Jan-2019 2:44 pm                                                                                                    |             |                                                                                     |                                                                                               |                                                                    |          |
|                                                                                                    |             |                                                                                     | Firma Responsabl                                                                              |                                                                    |          |
|                                                                                                    | INMUNOLOGIA | u                                                                                   |                                                                                               |                                                                    |          |
| TSH - HORMONA ESTIMULANTE TIROIDEA<br>Método: Electroquimolummisoencia                                                                                                    | + 5         | i.00                                                                                | uat/mi                                                                                        | 0.27                                                               | 4.20     |
| Y 4 LIBRE<br>Método: Electroquimoluminiscencia<br>** VALOR DE REFERENCIA                                                                                                    | 1           |                                                                                     | ng/di                                                                                         |                                                                    |          |
| 0 - 6 dias 0.86 - 2.49 rg/dl<br>6 dias - 3 mases 0.89 - 2.20 rg/dl<br>4 - 13 mases 0.89 - 1,29 rg/dl<br>1 - 6 atlos 0.96 - 1,77 rg/dl<br>7 - 11 años 0.97 - 1.67 rg/dl<br>12 - 20 años 0.96 - 1.63 rg/dl<br>12 - 20 años 0.99 - 1,70 rg/dl                                                                                                    |             |                                                                                     |                                                                                               |                                                                    |          |

Los **resultados de las imágenes diagnósticas** se presentarán así:

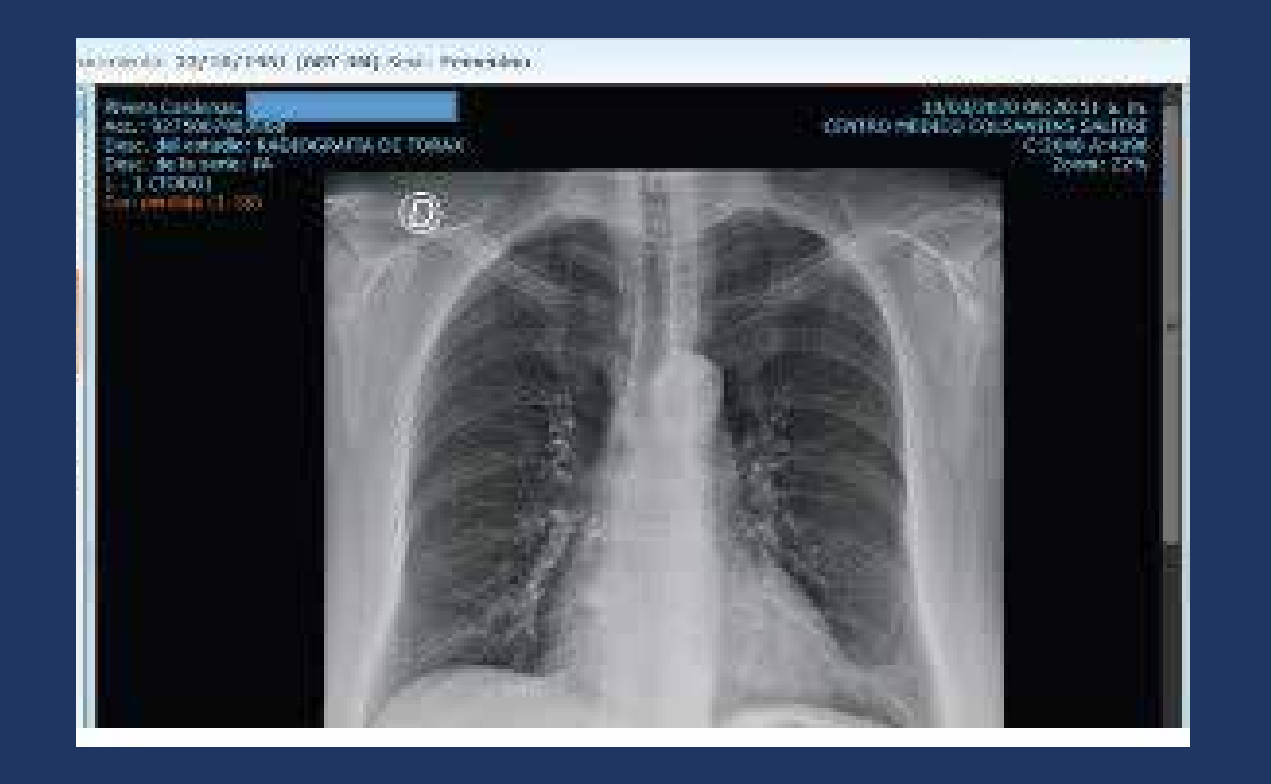